#### 英語論文を探す

- Web of Science
- HERMES-Search

#### ● 文献管理ツール

#### 英語論文を探すツール

| Web of Science<br>契約/リモートアクセスでは<br>一橋認証ID SSOヘログイン<br>データベースリストからアクセス | <ul> <li> 国際的な評価の高い厳選されたジャーナルを収録している </li> <li> 他の論文との引用関係の情報が充実 </li> <li> まず読むべき資料の優先順位をつけやすい </li> </ul>    |
|-----------------------------------------------------------------------|----------------------------------------------------------------------------------------------------|
| HERMES-Search<br>無料/リモートアクセスでは<br>ー橋認証ID SSOへログイン                     | <ul> <li>・図書館の蔵書や各種文献情報データベースを幅広く検索</li> <li>・一橋大学の所蔵情報との連携により、本文へのアクセスが<br/>スムーズ</li> </ul>                   |
| Google Scholar<br>無料・一般公開<br>http://scholar.google.com/               | <ul> <li>● 論文が特定できている場合は、上手く検索できる</li> <li>● 本文まで検索するので検索結果が多い⇒ノイズも多い</li> <li>● キーワード検索だと絞り込みが難しい?</li> </ul> |

### Web of Science Core Collection

- Clarivate社が提供する国際的な学術文献データベースの一つ
- 社会科学、人文科学、自然科学の各分野の学術雑誌
   22,000誌以上から1900年以降の論文を検索
  - 影響力の大きい学術雑誌や重要刊行物を収録対象とする
- 原著論文、レビュー論文、論説、クロノロジー、抄録 などを収録
- 論文の引用関係を利用した検索が特徴

#### 引用/被引用関係図

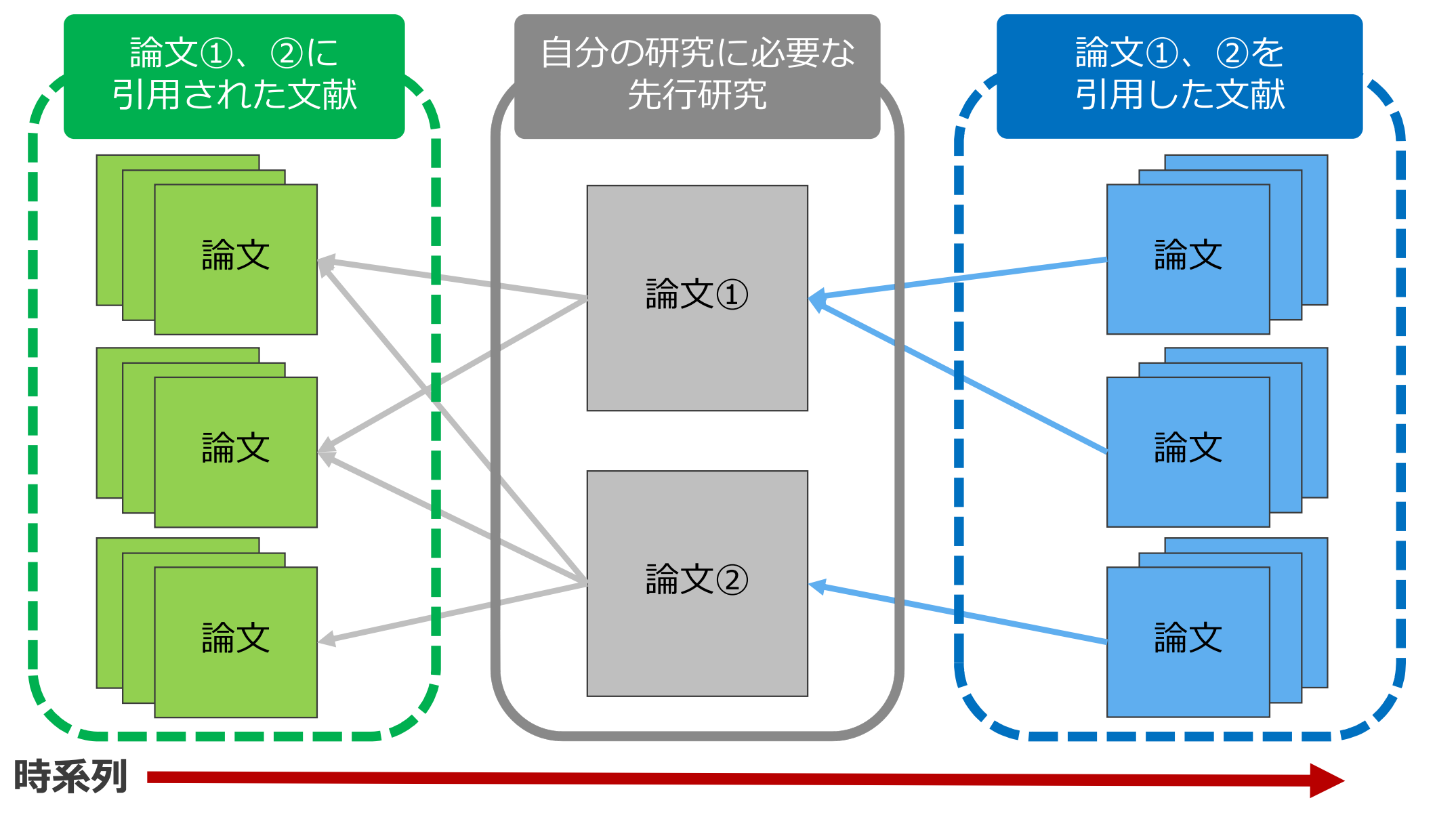

### Web of Science:アクセス方法

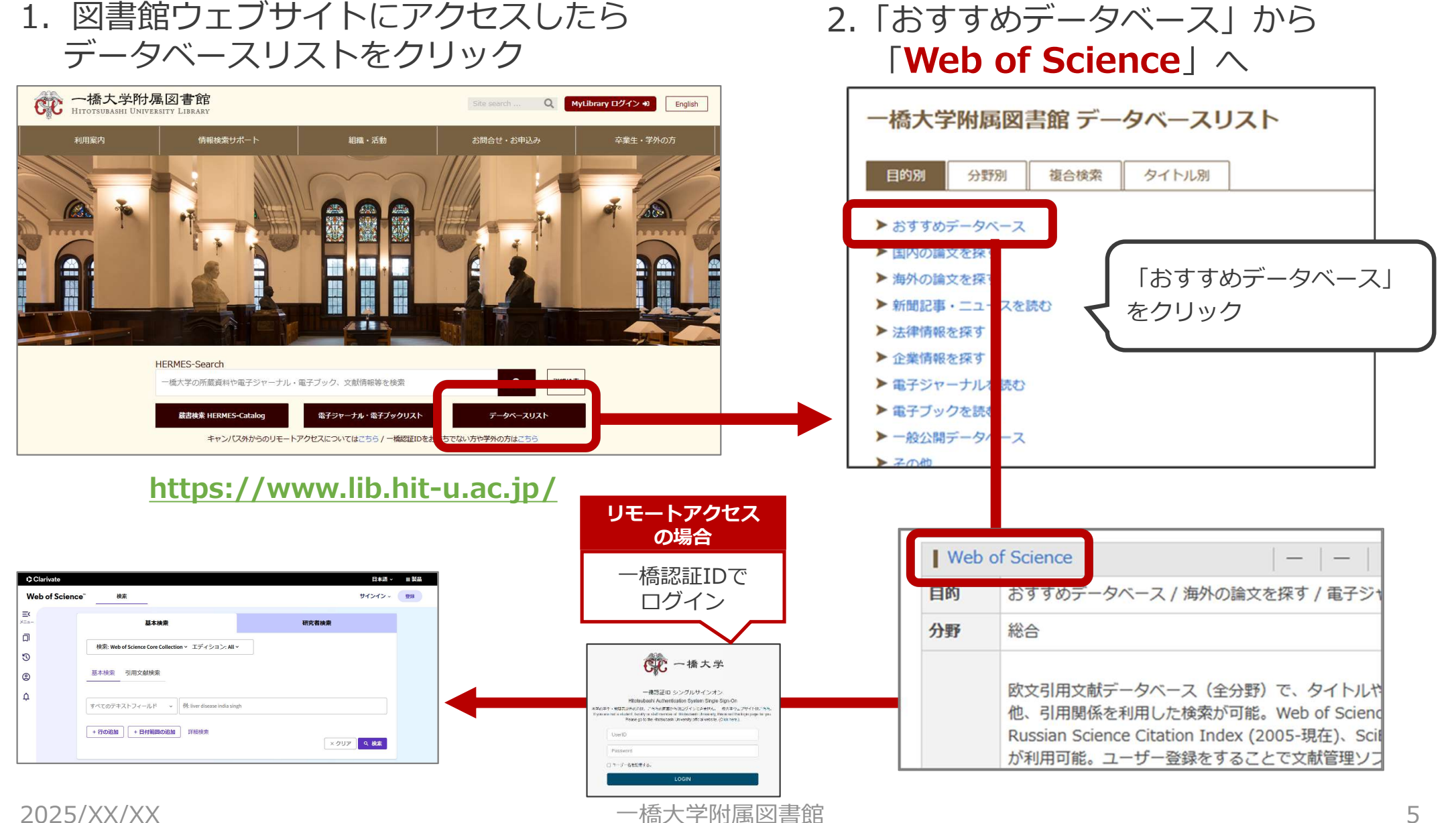

2025/XX/XX

# リモートアクセス (一橋認証IDシングルサインオン経由)

- ログインすることで、一部の電子リソー スがキャンパス外ネットワークからでも 利用できるようになる
- 一度ログインするとブラウザを閉じたり
   一定時間無操作の状態が続いたりしない
   限り、追加の認証なしで利用できる。
- ●MyLibraryやCELS、manabaにログイン している場合もそのまま使用可能。

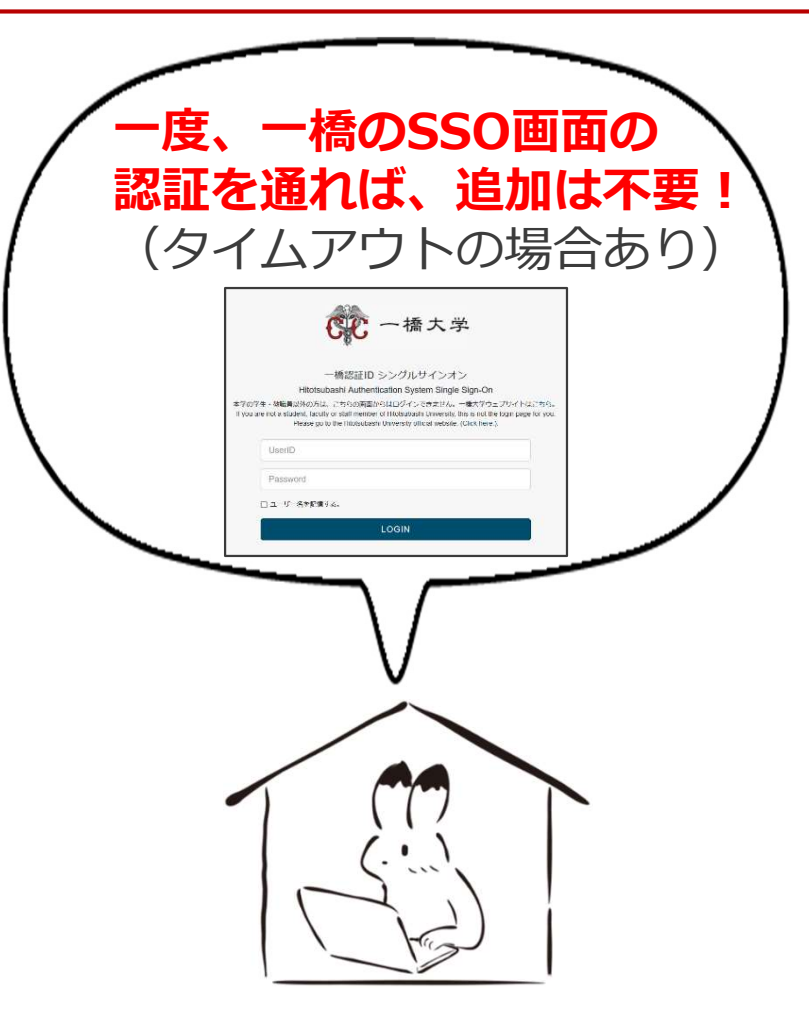

詳細は…

○図書館ウェブサイト>情報検索サポート>電子リソースポータル >リモートアクセス

https://www.lib.hit-u.ac.jp/retrieval/e\_resource/remote-access/

#### 電子リソース使用時の注意点

- 契約電子リソースでは、規約で以下の行為が禁止
  - × クローラー、ロボット等のプログラムや、ブラウザの拡張機能を含む自動ダウン ロードソフト等を利用してダウンロードすること
  - × 手動であっても短時間に個人利用の範囲を超えた大量のデータを、一括または連続 してダウンロードすること
  - × 個人の学術研究および教育以外の目的で使用すること
  - × 第三者に再配布すること
  - × その他不正なアクセス(**ブラウザの先読み機能もNG**)
- 規約違反は即時、一橋大学全体でサービス停止の措置となる ことがあるので注意すること
- 不必要なダウンロードはしない。その時点で必要な文献のみを、読める範囲でダウンロードまたは表示すること

詳細は以下を参照

O図書館ウェブサイト>情報検索サポート>電子リソースポータル>電子リソース利用の注意事項 https://www.lib.hit-u.ac.jp/retrieval/e\_resource/#precautions

### Web of Scienceトップページ

| 00               | Clarivate                  |                                                    | 日本語~       | ■ 製品 |
|------------------|----------------------------|----------------------------------------------------|------------|------|
| W                | eb of Science <sup>™</sup> | <b>検索</b>                                          | サインイン ~    | 登録   |
| <b>E</b><br>×==- |                            | 基本検索                                               | 研究者検索      |      |
|                  | ſ                          | 検索: Web of Science Core Collection ~ エディション: All ~ |            |      |
| 3                |                            |                                                    | J          |      |
| 2                | -                          | 基本検索 引用文献検索                                        |            |      |
| ¢                |                            | すべてのテキストフィールド                                      |            |      |
|                  |                            | + <b>行の追加</b> + 日付範囲の追加 詳細検索                       | × クリア Q 検索 |      |

- 使い方動画を学内限定で視聴可能
  - データベースリスト「Web of Science」

(<u>https://opac.lib.hit-u.ac.jp/opac/gateway/list/search/kywd=site156/</u>) に記載の【ガイダンス動画】を参照ください。

#### Web of Science: 検索例題

① organizational knowledge creation (組織的知識創造) について書かれた論文を検索する

2 検索結果を被引用数の多い順に並び替える

## Web of Science:検索のポイント

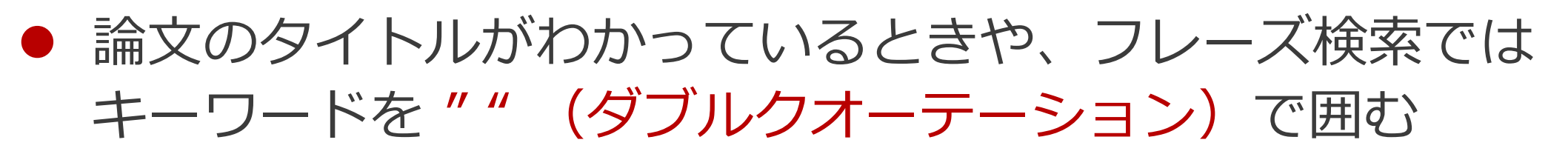

- 例① 論文のタイトルがわかっているとき
   "Plastic pollution in the South Pacific subtropical gyre"
- 例② フレーズ検索したいとき
  - "plastic pollution"
  - → 二つの単語のかたまりで検索するので、

例えば "plastic marine pollution" はヒットしない

- 複数形や語尾変化する単語を検索結果に含めたいときは、
   語尾に\*(アスタリスク)を付ける
  - 例 economy, economies, economicsなどを検索結果に含めたいとき econom\*

#### Web of Science: 検索画面

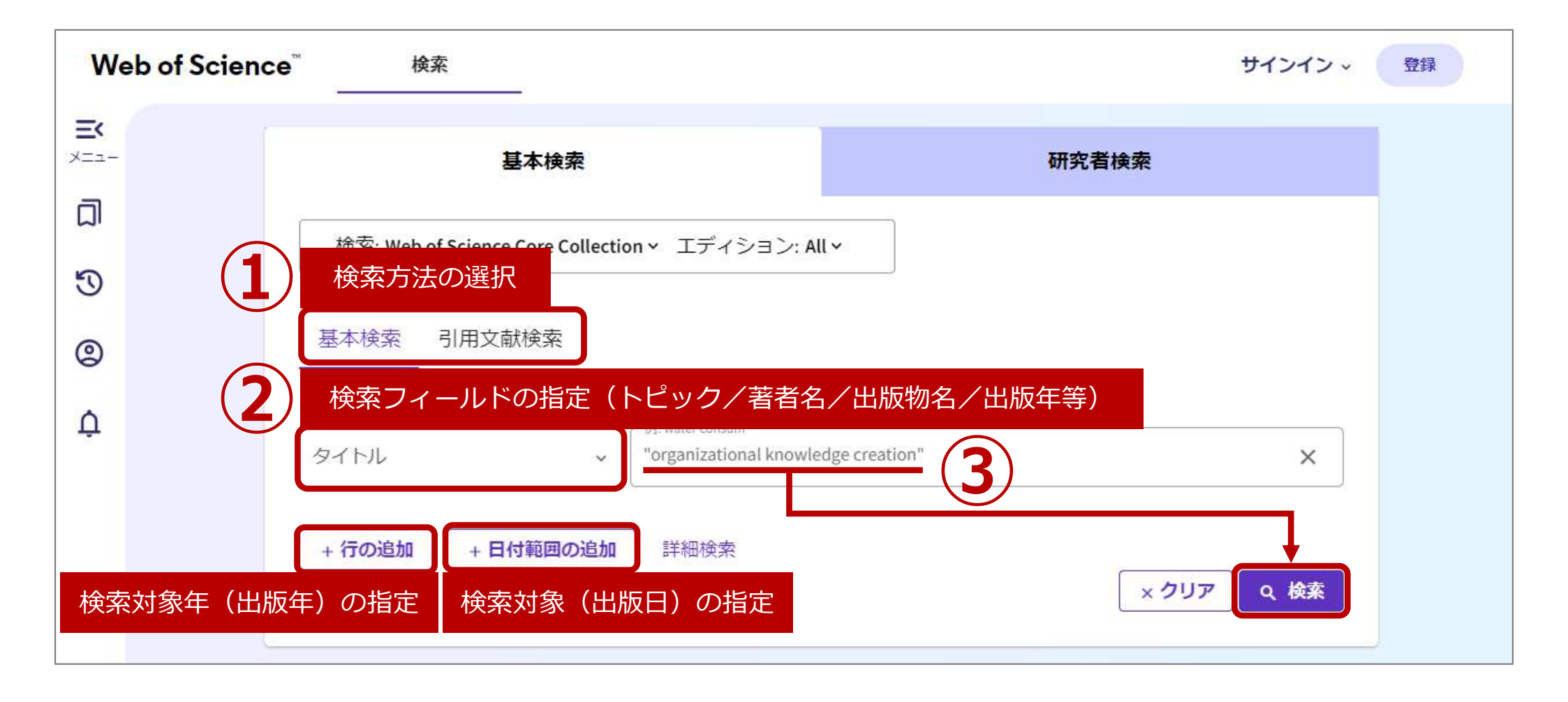

#### Web of Science: 検索結果①

| ¢¢       | Clarivate                                                                                                    |                                                                                                    | 日本語 Y Ⅲ 製品                  |
|----------|----------------------------------------------------------------------------------------------------|----------------------------------------------------------------------------------------------------|-----------------------------|
| We       | eb of Science <sup>™</sup> 検索                                                                                                    | <del>サイ</del> ン                                                                                                    | ッイン マ 登録                    |
| ≚<br>×== | 検索 ' "organizational knowledge ' "organizatio<br>10                                                                                             | nal knowledge, "organizational knowledge creation" (すべてのテキストフィールド)の結果<br>4件の検索結果 Web of Science Core Collection:                                                                                                    |                             |
| 3        | "organizat                                                                                                    | ional knowledge creation" (すべてのテキストフィールド) 💿 クエリ                                                                                                    | リリンクをコピー                    |
| ©<br>¢   | + キーワードを追加 キーワードをクイッ<br>104 Documents 推奨記事                                                                                                    | ック追加: く + organiza 検索結果の並び替え<br>(関連度、出版日、被引用数等                                                                                                    | lge-bas >                   |
|          | 検索結果の絞り<br>Export Refine<br>込み                                                                                                    | □ 0/104 マークリストに追加 エクスポート ~                                                                                                    | < <u>1</u> /3 >             |
|          | 検索結果内の検索<br>クイックフィルター                                                                                                    | □ 1 A DYNAMIC THEORY OF ORGANIZATIONAL KNOWLEDGE CREATION<br>NONAKA, I<br>Feb 1994   ORGANIZATION SCIENCE ▼ 5 (1), pp.14-37<br>This paper proposes a paradigm for managing the dynamic aspects of organizational knowledge | 8,910<br>被引用数<br>88<br>引用文献 |
|          | <ul> <li>□ ■ Review Article (総説)</li> <li>○ Early Access (早期公開)</li> <li>□ ● オープンアクセス</li> <li>□ ■ オープンアクセス</li> <li>□ ■ ★ 強化された引用文献</li> </ul> | creating processes. Its central theme is that organizational knowledge is created through a continuous dialogue between tacit and explicit knowledge. The nature 詳細を表示                                                     | 関連レコードで                     |

#### Web of Science: 検索結果②

| Clarivate                                                                                                    |                                                                                                    | 日本語 ~                                                                     |
|----------------------------------------------------------------------------------------------------|----------------------------------------------------------------------------------------------------|---------------------------------------------------------------------------|
| Web of Science <sup>™</sup>                                                                                                    | 検索                                                                                                    | サインイン ~ 登録                                                                |
| <ul> <li>▲ 検索<sup>*</sup> "organizational knowl</li> <li>□</li> <li>□</li> <li>□</li> <li>□</li> <li>□</li> <li>○</li> <li>▲ 本</li> </ul> | edge, "organizational knowledge, "organizational knowledge creation" (すべてのテキストフィールド)の結果<br>104件の検索結果 Web of Science Core Collection:<br>"organizational knowledge creation" (すべてのテキストフィールド)                                                                                                    | ○ クエリリンクをコピー                                                              |
| <ul> <li></li></ul>                                                                                                    | 出版物名、国/地域等)<br>Export Refine  □ 0/104 マークリストに追加 エクスポート ~ 被引用数                                                                                                    | 引用レポート<br>アラートを作成<br>效:多い順 ▼ く <u>1</u> /3 >                              |
| 検索結果内の検索<br>クイックフィルター<br>□ ♥ 高被引用文献<br>□ ■ Review Article(総説<br>□ ③ Early Access(早期2<br>□ ■ オープンアクセス<br>□ ■ 強化された引用文献                     | <ul> <li>1 A DYNAMIC THEORY OF ORGANIZATIONAL KNOWLEDGE CREATION</li> <li>NONAKA, I</li> <li>Feb 1994   ORGANIZATION SCIENCE 「 5(1), pp.14-37</li> <li>This paper proposes a paradigm for managing the dynamic aspects of organizational knowledge creating processes. Its central theme is that organizational knowledge is created through a continuous dialogue between tacit and explicit knowledge. The nature 詳細を表示</li> <li>13</li> </ul> | <b>詳細の確認</b><br><sup>10251/HgX</sup><br>88<br>引用文献<br>関連レコード <sup>②</sup> |

#### Web of Science:詳細画面

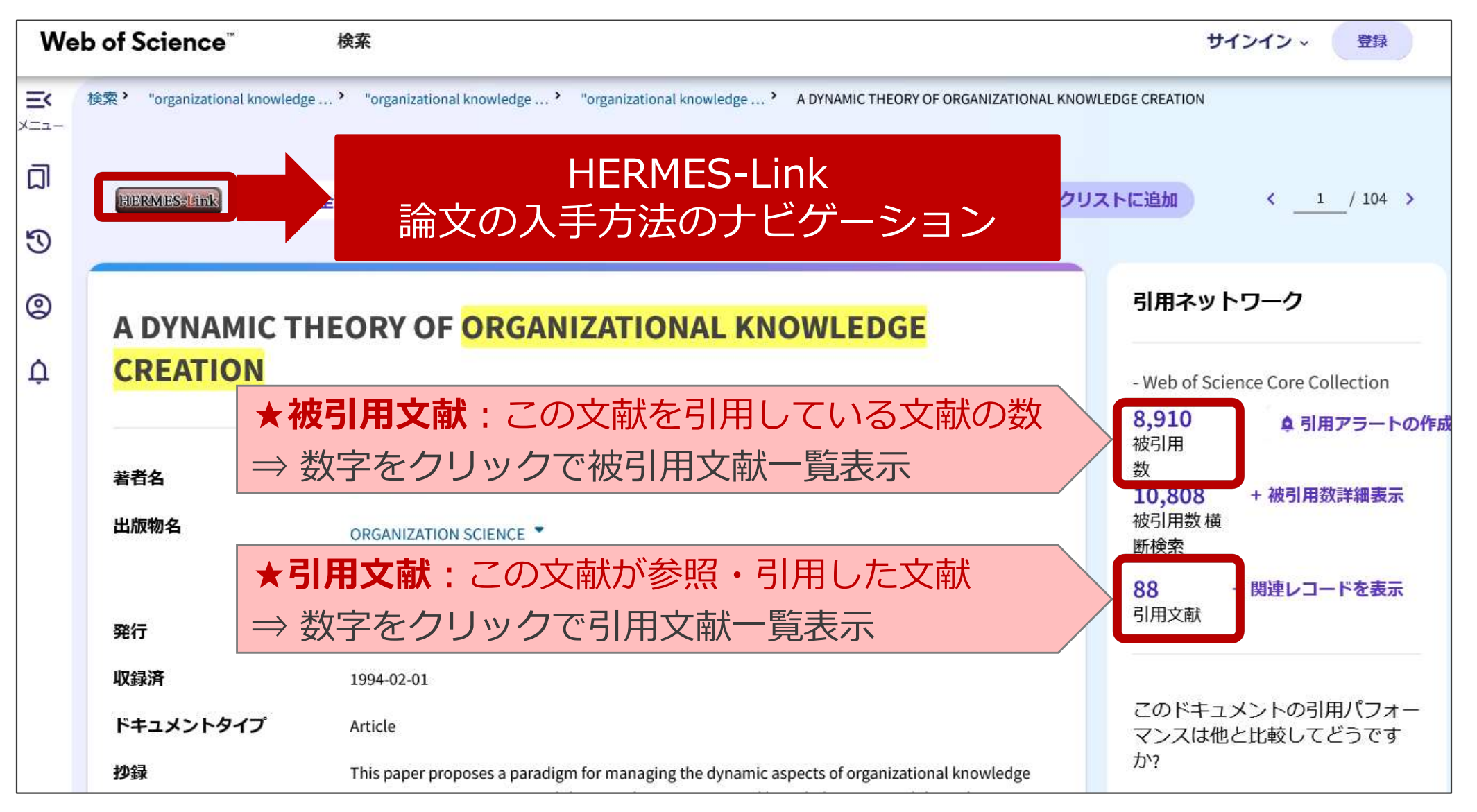

### 本文の入手:HERMES-Link

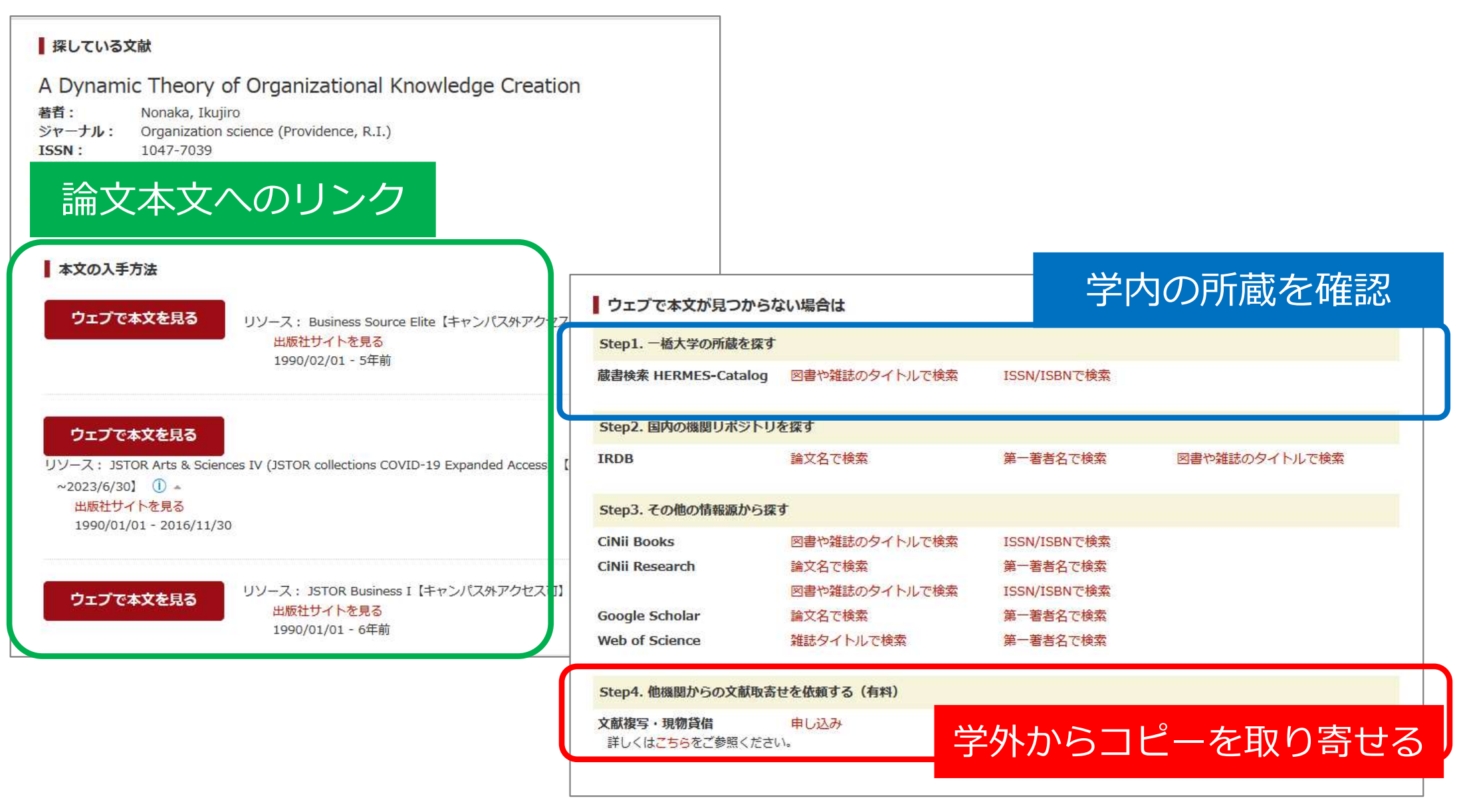

#### Web of Science:便利な機能

| 00 | larivate                                         |                                  |                                                                                                    | 日本語≻ ■■製品            |
|----|--------------------------------------------------|----------------------------------|----------------------------------------------------------------------------------------------------|----------------------|
| We | b of Science <sup>™</sup>                        | 検索                               |                                                                                                    | サインイン ~ 登録           |
| Ξ< | 検索 ' "organizational knowledge                   | <ul> <li>"organizatio</li> </ul> | nal knowledge ' "organizational knowledge creation" (すべてのテキストフィールド) の結果                                                                                                    |                      |
|    |                                                  | 10                               | 4件の検索結果 Web of Science Core Collection:                                                                                                    |                      |
| 3  |                                                  | "organizat                       | ional knowledge creation" (すべてのテキストフィールド)                                                                                                    | © クエリリンクをコピー         |
| 0  | * 文献管理》                                          | ر<br>س ا ا                       |                                                                                                    | 新規検索結果の取得            |
| ¢  | ストボロシン<br>テキスト形<br>10                            | 》<br>式等で                         |                                                                                                    | 引用レポート アラートを作成       |
|    | 検索結果の絞り<br>Expor<br>込み                           | t Refine                         | □ 0/104 マークリストに追加 エクスポート ~ 被引用数: 1                                                                                                    | 引用数を表やグラフで表現         |
|    | 検索結果内の検索                                         |                                  | □ 1 A DYNAMIC THEORY OF ORGANIZATIONAL KNOWLEDGE CREATION                                                                                                    | <b>8,910</b><br>被引用数 |
|    | <b>クイックフィルター</b> 〇                               | 1                                | NONAKA, I<br>Feb 1994   ORGANIZATION SCIENCE 🔻 5 (1) , pp.14-37                                                                                                    | 88<br>引用21           |
|    | □ ■ Review Article(総説)<br>□ ⑤ Early Access(早期公開) | 9<br>2<br>21                     | This paper proposes a paradigm for managing the dynamic aspects of organization that when the<br>creating processes. Its central theme is that organizational knowledge is created<br>continuous dialogue between tacit and explicit knowledge. The nature 詳細 検察統 | ま果の被引用状況             |
|    | □ ■ ↓ シントリビス                                     | 13                               | HERMESSER 出版社のサイト ····                                                                                                    |                      |

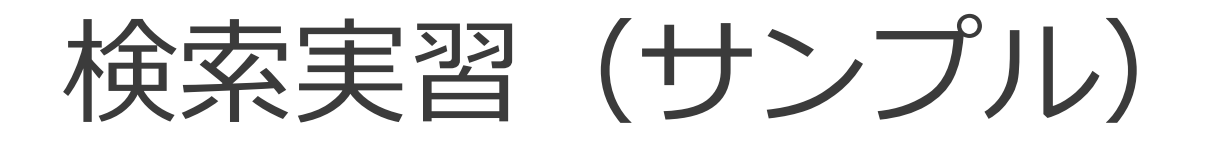

#### 次の条件に合う論文をWeb of Scienceで検索し、ウェ ブ上で本文PDFが入手できるかを確認する。

- 実習1.野中郁次郎(Nonaka Ikujiro)先生が書いたレビュー論文で、被 引用数の多い論文
- 実習2. Journal of Consumer Researchに2020年以降掲載された論文
- 実習3. タイトル中で **sponsorship** の前後5語以内に **consumption** を 含む論文

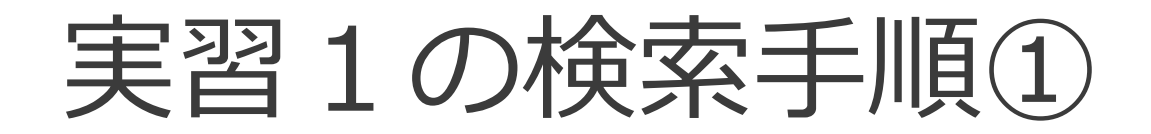

| We                 | eb of Scien | ce <sup>™</sup> 検索                                 | サインイン 登録   |
|--------------------|-------------|----------------------------------------------------|------------|
| <b>=</b> <<br>×==- | (           | 基本検索                                               | 研究者検索      |
| ۵                  |             | 検索: Web of Science Core Collection × エディション: All × |            |
| J                  |             |                                                    |            |
| 0                  |             | 基本検索 引用文献検索                                        |            |
| Þ                  | 検索に         | フィールドの指定(著者名)検索語の入力                                |            |
|                    |             | 著者名 v "Nonaka Ikujiro"                             | AZ ×       |
|                    |             | + 行の追加 + 日付範囲の追加 詳細検索                              | × クリア Q 検索 |

実習1の検索手順2

| ¢C       | larivate                                  |                           |                                                                                                    | 日本語~                                            | ■ 製品               |
|----------|-------------------------------------------|---------------------------|----------------------------------------------------------------------------------------------------|-------------------------------------------------|--------------------|
| We       | b of Science <sup>™</sup>                 | 検索                        |                                                                                                    | 関連度<br>最新更新                                     | 登録                 |
| ב×<br>   | 検索 <sup>&gt;</sup> "Nonaka Ikujiro" (著者名) | '"Nonaka Ikujiro"(着<br>3件 | <sup>諸名) and Review Article(総説)(ドキュメントタイ…<br/>の検索結果 Web of Science Core Collec</sup>                                                                                  | 引用クラス<br>日付:新しい順<br>日付:古い順<br>2010日数:多い順        |                    |
| D        |                                           | "Nonaka Ikujiro           | " (著者名)                                                                                                    | 被引用数: 少ない順<br>利用回数(全範囲):多い順<br>利用回数(直近180日):多い順 | 1ピー                |
| ے<br>ب   | + キーワードを追加 キー・                            | ワードをクイック追                 | 加: く + organizational knowledge >                                                                                                    | 会議名:昇順<br>会議名:降順<br>第一著者名:昇順                    |                    |
|          | 3 Documents 推奨                            | 記事                        | 検索結果                                                                                                    | <sup>第一著者: 降順<br/>出版物名: 昇順<br/>の並べ替え</sup>      | ラートを作成             |
|          | 検索結果の絞り<br>Expor<br>込み                    | t Refine                  | (被引用数<br>] 0/3 マークリストに追加 エクスポート 〜                                                                                                    | なの多い順)<br>被引用数:多い順 ◆ _                          | 1 /1 >             |
| 索約<br>(L | 結果の絞り込み<br>レビュー論文)                        | 3                         | <ul> <li>Tacit Knowledge and Knowledge Conversion: Controvers</li> <li>Advancement in Organizational Knowledge Creation Theo<br/>Nonaka, Land von Krogh, G</li> </ul> | y and 1,04<br>ory 被引用<br>157<br>引用文             | <b>4</b><br>数<br>献 |

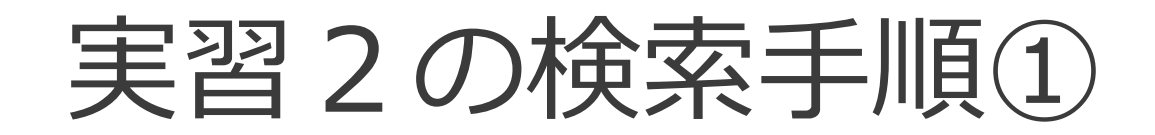

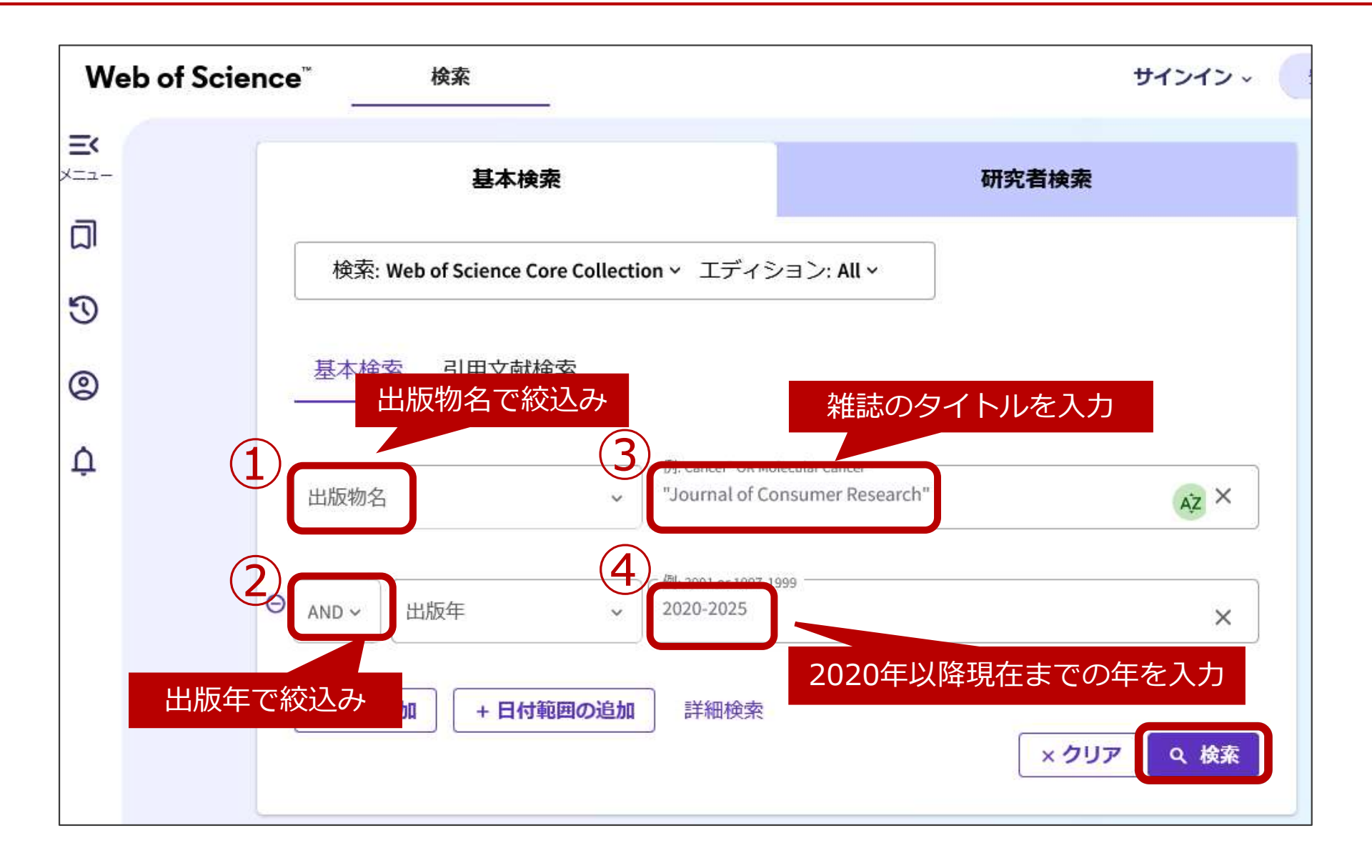

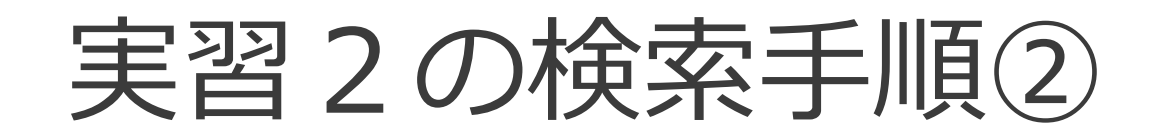

| We             | /eb of Science <sup>™</sup> 検索                                                                                                    | サインイン ~ 登録                                               |
|----------------|----------------------------------------------------------------------------------------------------|----------------------------------------------------------|
| <b>X</b><br>2- | 検索 <sup>&gt;</sup> "Journal of Consumer Research" (出版物名) AND 2020-2025 (出版年) の結果                                                                                                    |                                                          |
| 1              | 368 件の検索結果 Web of Science Core Collectio                                                                                                    | on:                                                      |
| (              | "Journal of Consumer Research" (出版物名) and 2020-2025 (出版年)                                                                                                    | ● クエリリンクをコピー                                             |
| į              | + キーワードを追加 キーワードをクイック追加: く + consumer subjectivity + behavioral pricing + lay belief                                                                                                    | + waste aversion + visual market                         |
|                | 368 Documents 推奨記事 結果の分                                                                                                    | 析 引用レポート アラートを作成                                         |
|                | 込み<br>検索結果の絞り込み<br>(Article (原著論文)) In Times of Trouble: A Framework for Understanding Consumers<br>Responses to Threats                                                                                                    | <u>皮引用数:多い順</u> ◆ <u>1</u> /8 ><br>5' <u>154</u><br>被引用数 |
|                | <ul> <li>マイ</li> <li>マイ</li> <l< td=""><td>108<br/>引用文献<br/>ted the<br/>ic</td></l<></ul> | 108<br>引用文献<br>ted the<br>ic                             |
|                | Retraction (撤回) 7<br>Editorial Material (編集資料) 6<br>詳細表示 > 除め、 おわりみす                                                                                                    | 関連レコード ?                                                 |

2025/XX/XX

実習3の検索手順

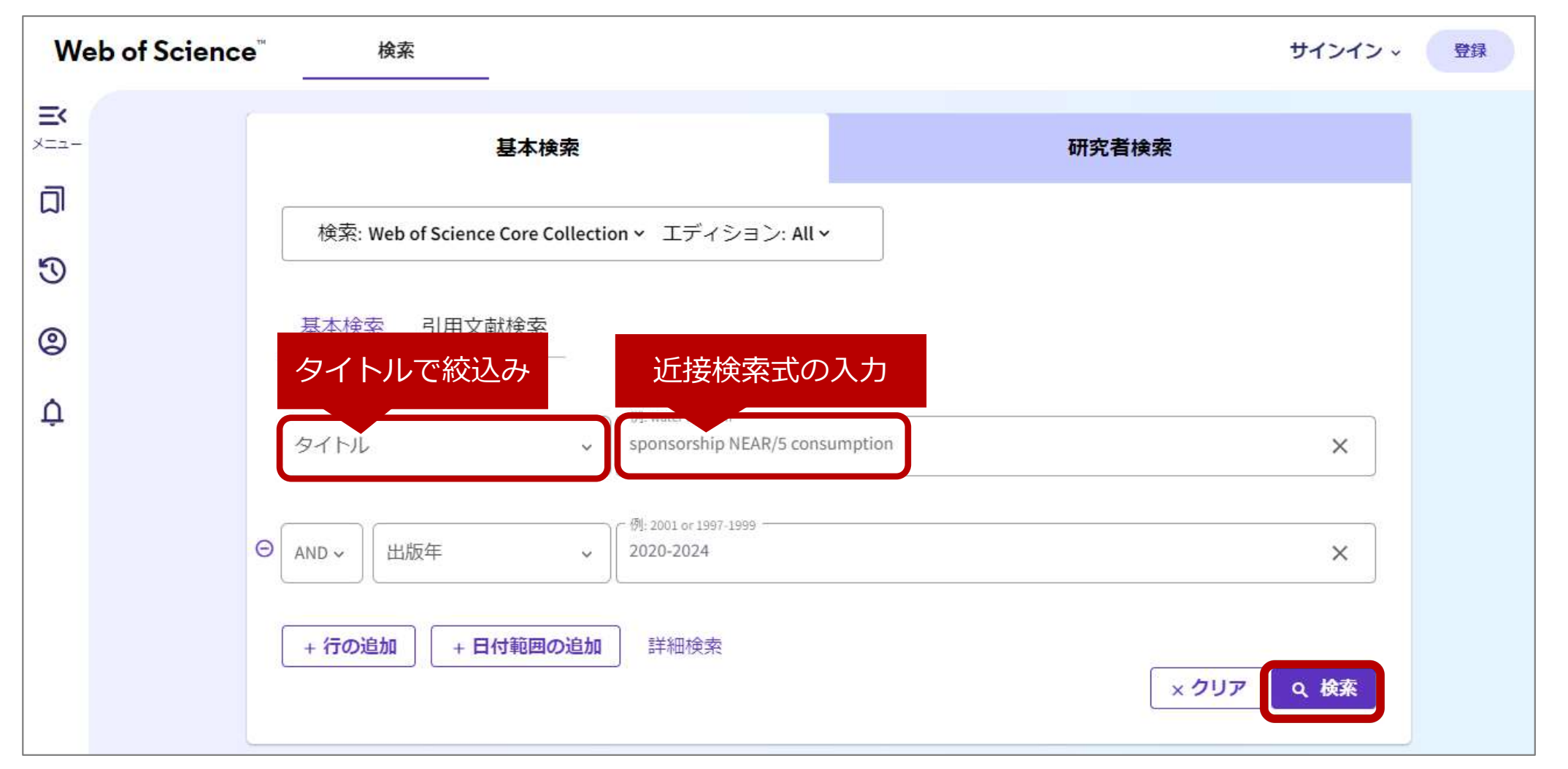

〈ご参考: Web of Science 検索演算子早見表〉

https://clarivate.libguides.com/ld.php?content\_id=71828307

#### **HERMES-Search**

- 図書館の蔵書、電子ジャーナル、電子ブック等を 幅広く検索
- 論文や記事単位でも検索可
- 電子リソース本文へのナビゲーション機能あり

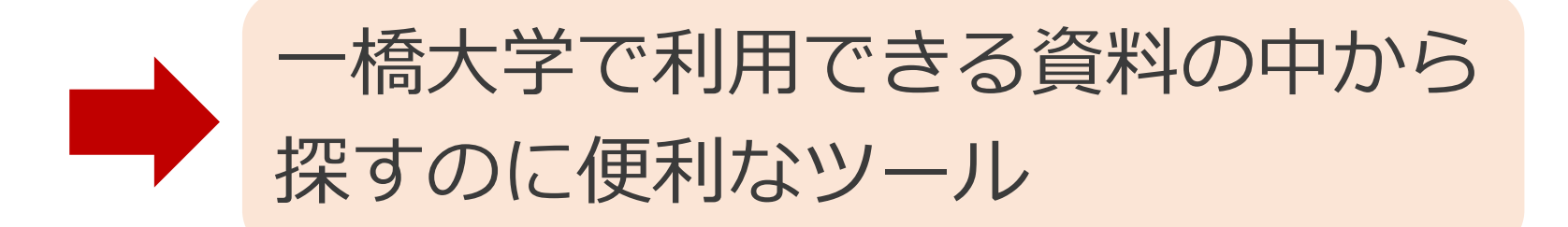

#### HERMES-Searchのアクセス方法①

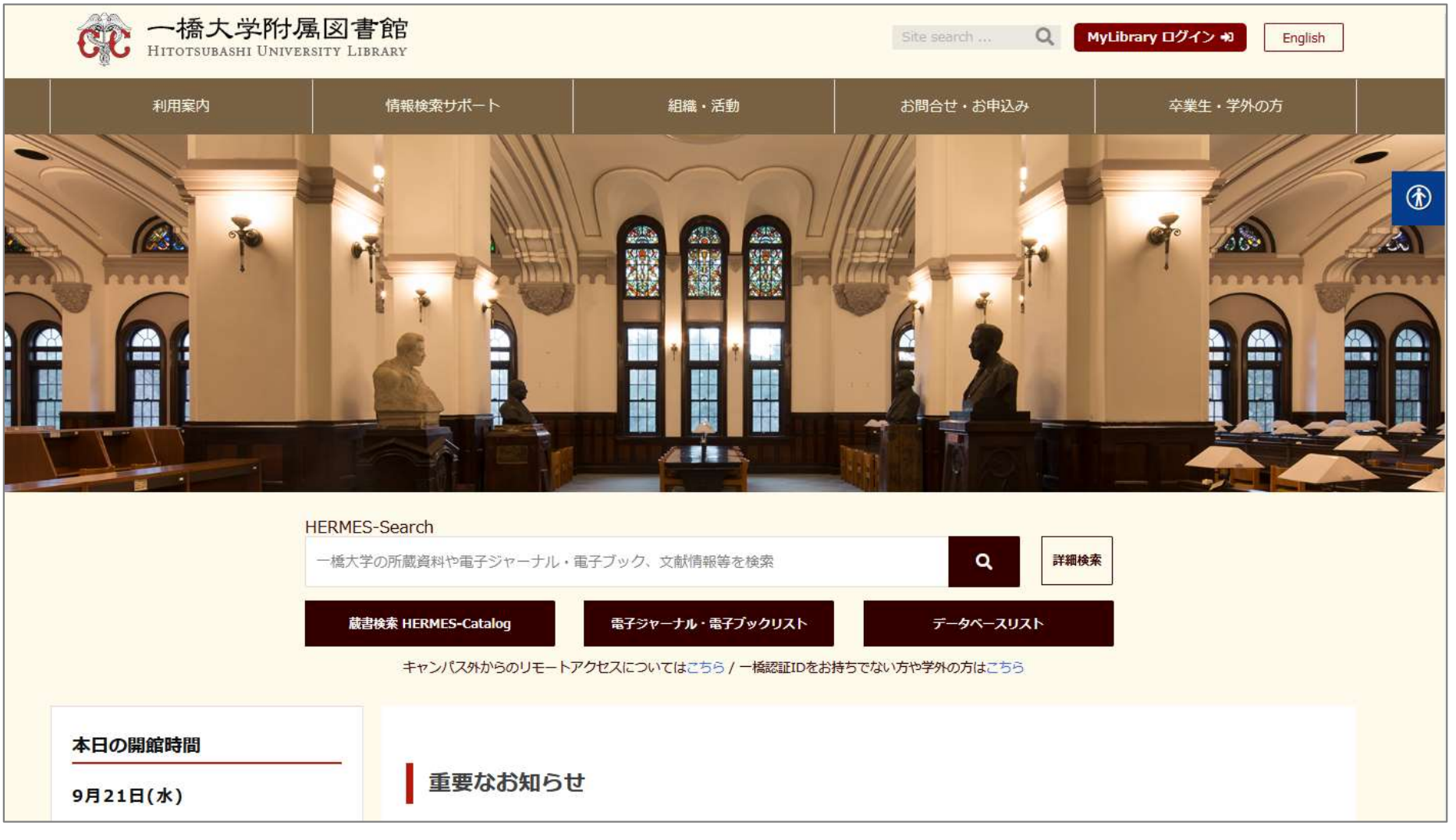

▲図書館ウェブサイト:<u>https://www.lib.hit-u.ac.jp/</u>

#### HERMES-Searchのアクセス方法②

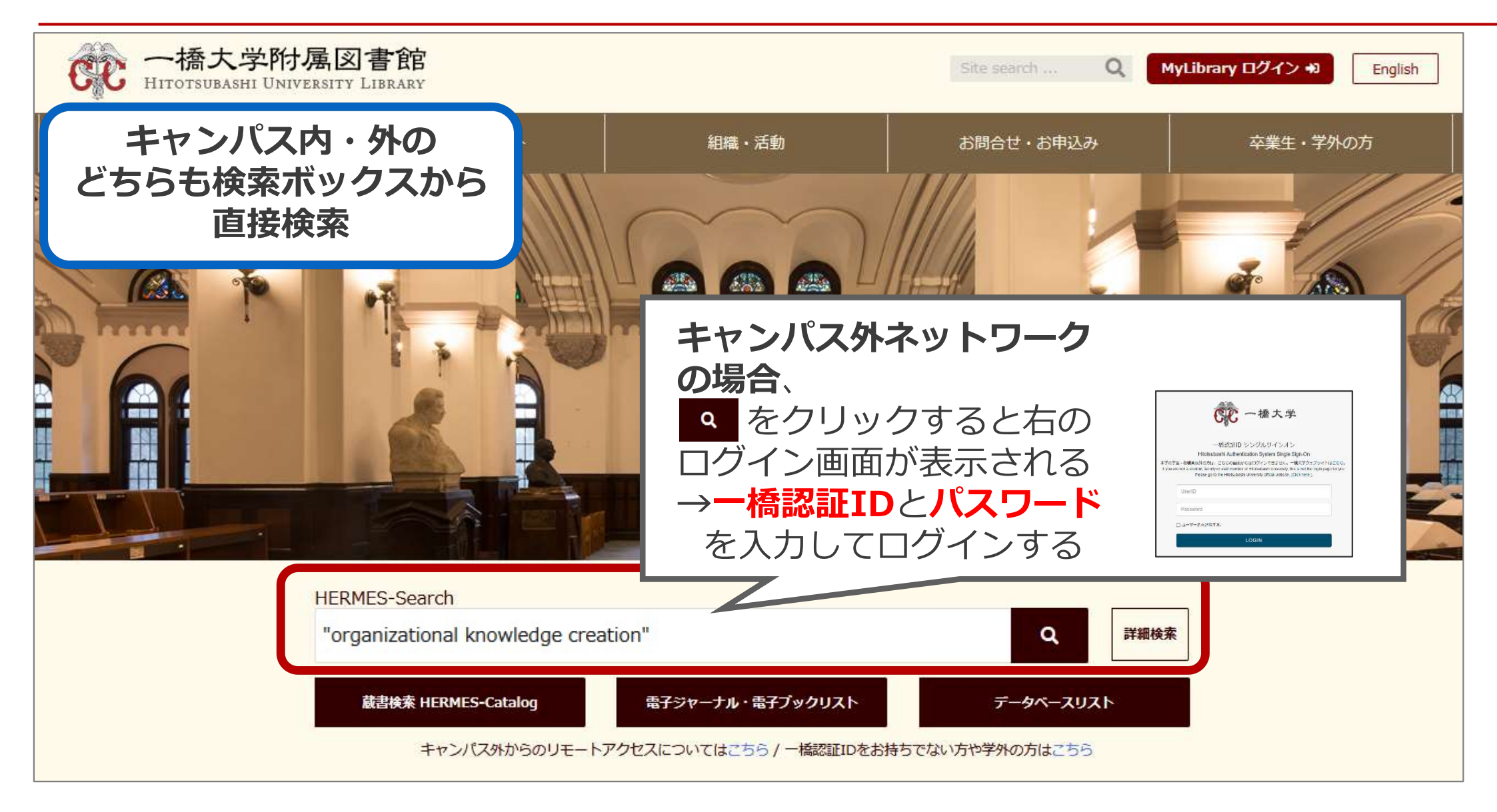

#### HERMES-Search: 検索結果

|                                                                                                    |                                                                                                    | Hitotsubashi University Library 電子ジャーナル・電子ブ                                                                                           |
|----------------------------------------------------------------------------------------------------|----------------------------------------------------------------------------------------------------|----------------------------------------------------------------------------------------------------|
| HERMES-Search "organizatio                                                                                                    | al knowledge creation"                                                                                                    | V ENGINA                                                                                                    |
| 校り込み     (資料タイプ/著者等)                                                                                                    | ▲ 検索結果の一括エクスポート<br>384 results う<br>1 The role of human beings in the age of Al: From the view<br>point of organizational knowledge creation theory<br>: NISHIHARA-HIROSE, Ayano<br>The Journal of Science Policy and Research Management, 03/2019, 巻 34,<br>号 1                                                                                                    | Sorted b       本文あり         ウェブ上に本文がある。         ウェブ上に本文がある。         油文タイトルをクリックすると、         本文の提供画面に進む。         ※ナビゲーション画面を経由する場合もある。 |
| <ul> <li>学術文献(査読論文など)</li> <li>図書館蔵書(HERMES-Catalog)</li> <li>一図書(HERMES-Catalog)</li> <li>電子ブック(Full Text Online)</li> <li>全文も検索対象に含める</li> </ul>                                                                                                    | Artificial intelligence (AI) has been one of the hot topics in the business world in the recent years. There are controversial arguments towards AI: a rather 雑誌論文                                                                                                    | <b>他のリソース</b><br>ナビゲーション画面および他の<br>提供画面へのリンク                                                                                          |
| <ul> <li>雑誌論文のみ<br/>表示させる</li> <li>▲</li> <li>▲</li> <li>▲</li> <li>第</li> <li>第</li> <li>1</li> <li>1</li></ul> | 2       14         Image: Provide the second state of the second state of the se | <b>文献情報のみ</b><br>ウェブ上に本文があるかは要確<br>認。論文タイトルをクリックし、<br>ナビゲーション画面に進む。<br>(Web of Scienceを経由する<br>場合もあり)                                 |
| → <b>英語論</b> ズ<br>2025/XX/XX                                                                                                    | (のみ表示)<br>一橋大学附属図書館                                                                                                    | 26                                                                                                    |

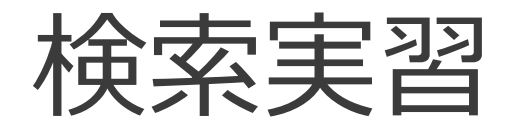

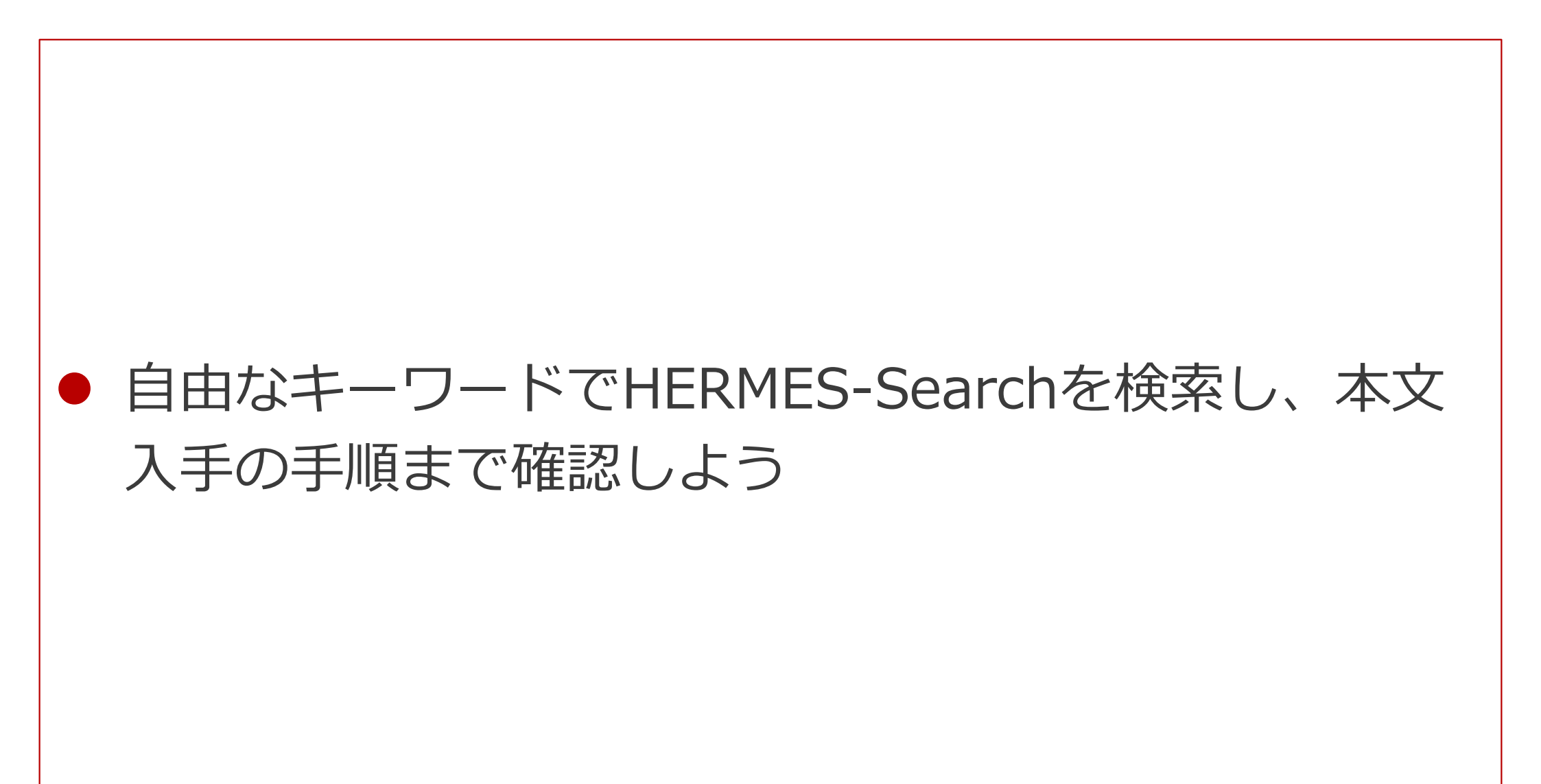

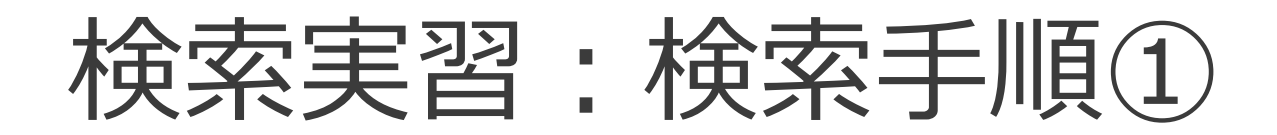

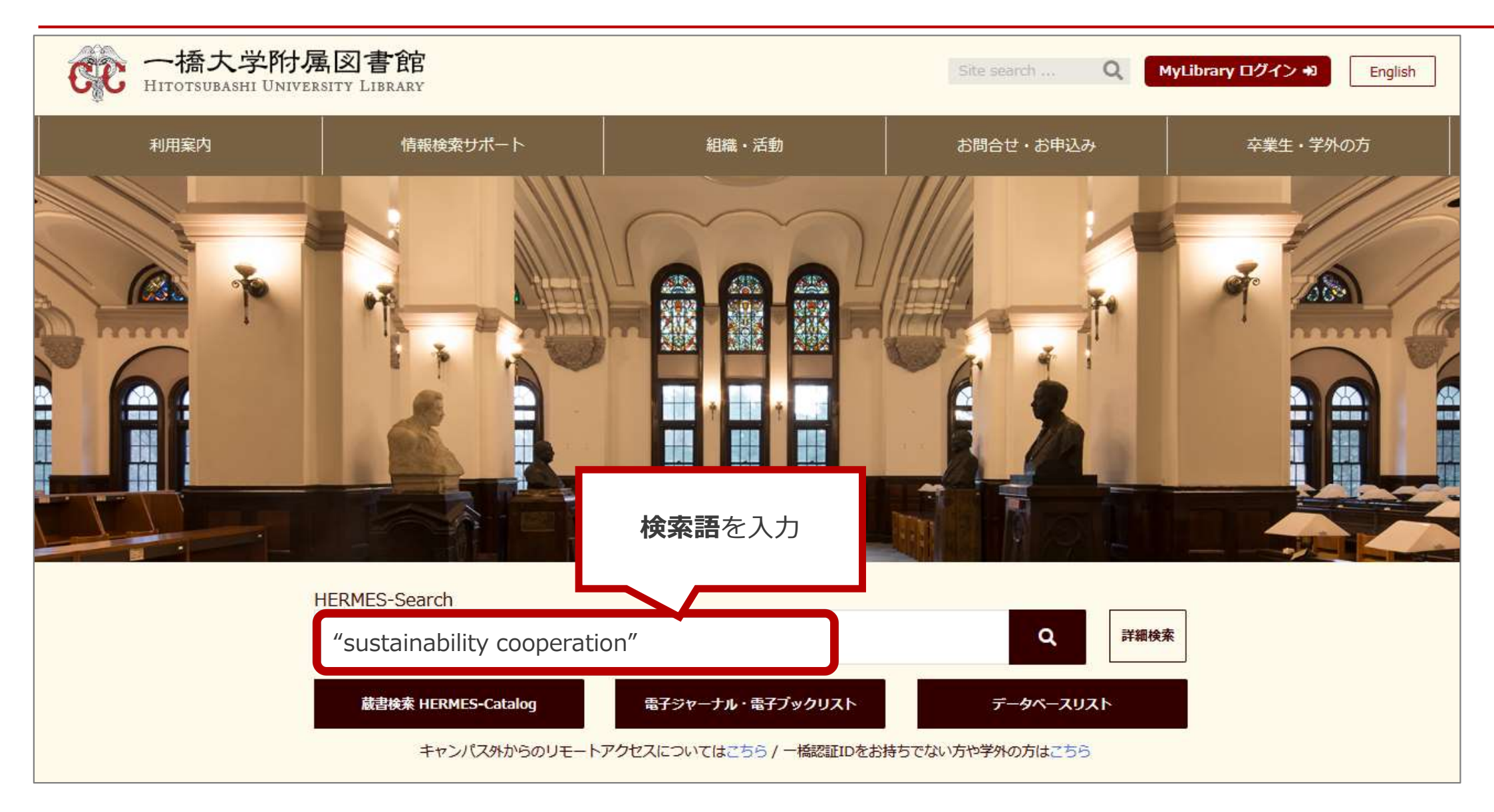

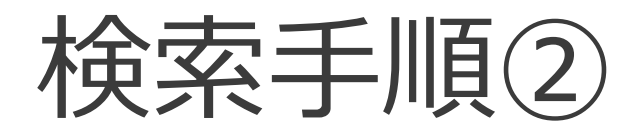

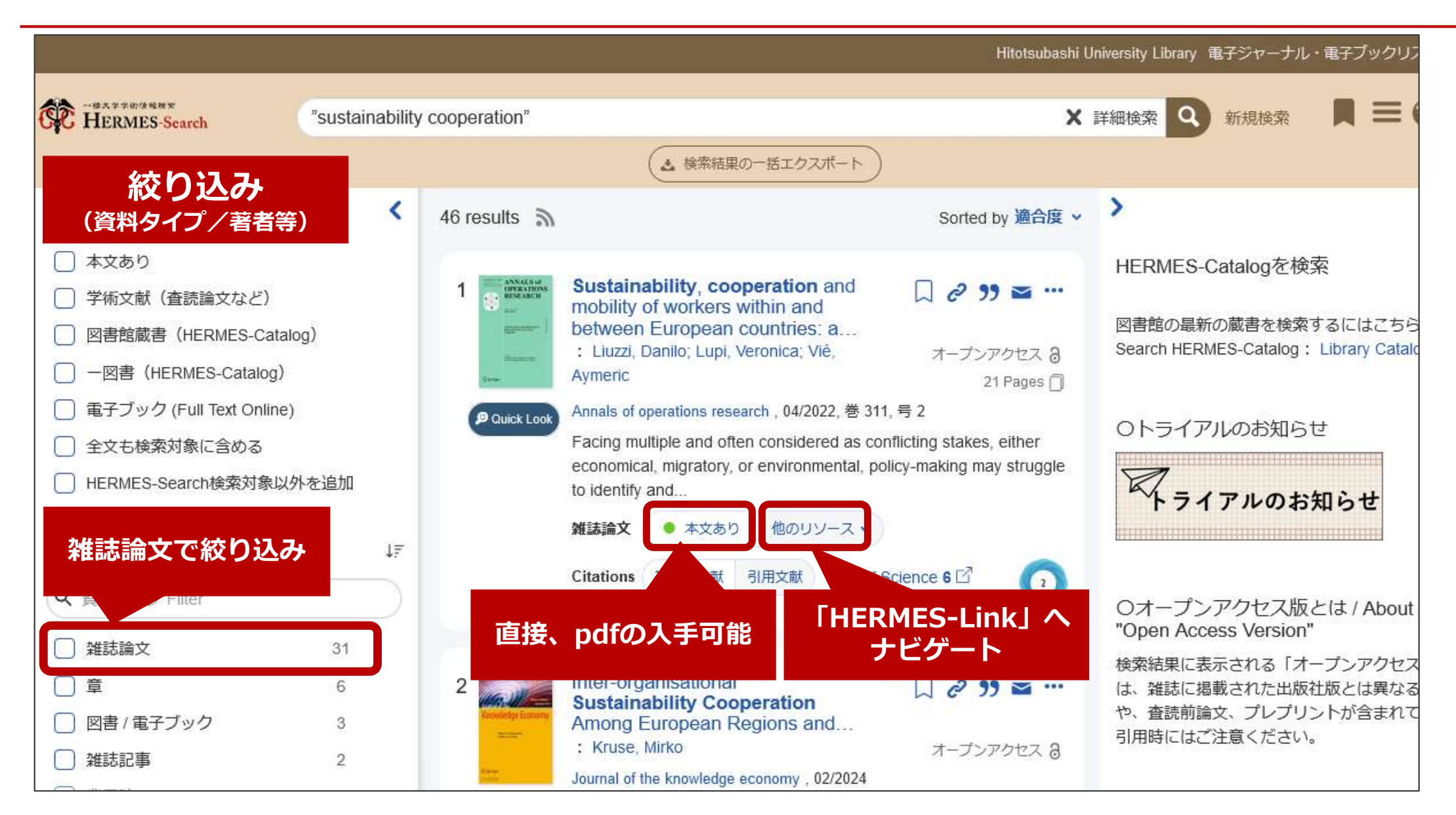

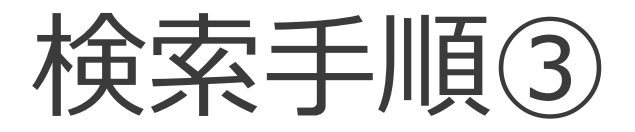

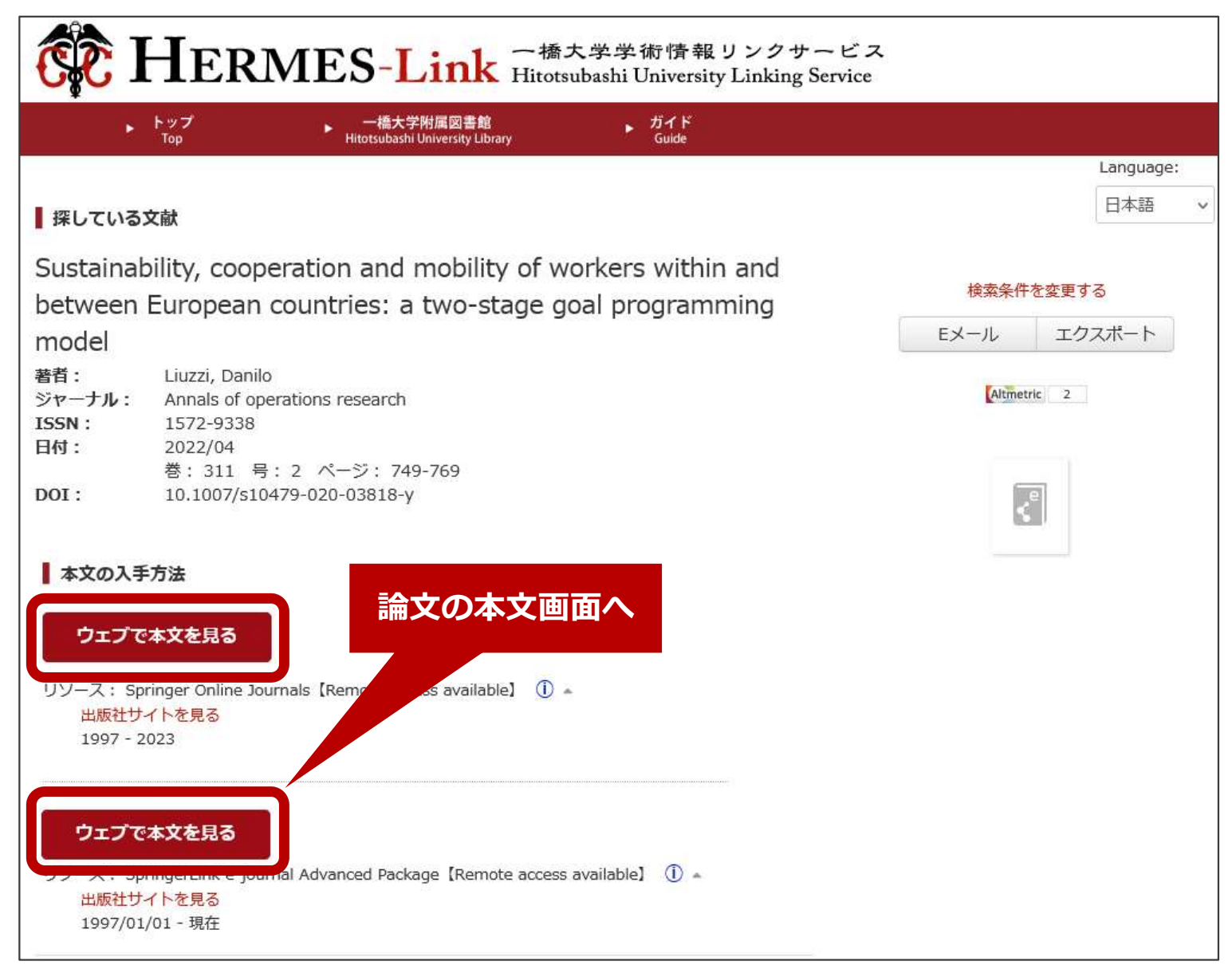

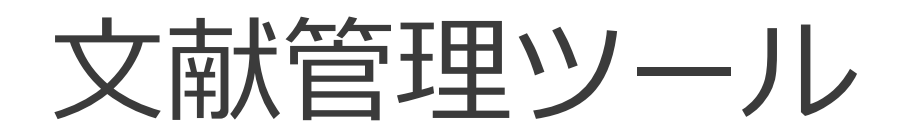

- EndNote Online
  - データベースリスト「EndNote Online」

     (<u>https://opac.lib.hit-u.ac.jp/opac/gateway/list/search/kywd=site212/</u>)
     からアクセスし利用者登録のうえ使用
  - Web of Science、HERMES-Searchからのエクスポートも可能
  - 詳しい利用方法は、データベースガイダンスの録画と資料を参照。
     上記データベースリスト「EndNote Online」に記載の【ガイダンス動 画】を参照ください。

#### このほか、無料で使用できる文献管理ツール

- Mendeley : https://www.mendeley.com/
- Zotero : https://www.zotero.org/
- ReadCube : https://www.readcube.com/